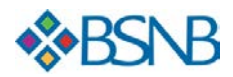

# Business Banking Cash Management Enhancements

With Cash Management, you can streamline your business processes and have greater visibility into your financial transactions.

Your Cash Management experience is now more tailored to meet your needs.

- Navigate through processes with greater ease
- Utilize expansive filtering capability to find critical transactions
- Transparent statutes and messaging within a well-organized ACH experience
- Clarity around next steps with each transaction, both bulk and one-off actions
- · View historical transactions through additional points of reference

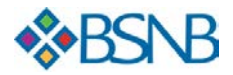

## Table of Contents

| Cash Management Landing Page                     | 3  |
|--------------------------------------------------|----|
| Tabbed Navigation and Standard Links to Services | .3 |
| Other Features                                   | .4 |
| Pending ACH Tab                                  | 5  |
| Pending ACH Views                                | .6 |
| ACH Status Messaging & Action Steps              | .7 |
| ACH Status Messaging                             | .7 |
| ACH Action Steps                                 | .7 |
| ACH New Batch Creation                           | .8 |
| ACH Bulk Actions                                 | .9 |
| Filtering Capabilities                           | LO |
| ACH History                                      | 11 |

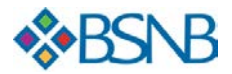

# Cash Management Landing Page

The Cash Management Landing Page is re-designed to provide more focus on critical areas of use. There are two (2) major components of the new landing page:

| nyIn                                                                                                    | nsti                               | tution               |                                        |                                                                                                    | Welc              | ome Black | Bear Biz - Log                                                          | Out Contact Us                                                                                                    | U Message                                  | is 👻 💟 Alerts 🗸       |
|----------------------------------------------------------------------------------------------------|------------------------------------|----------------------|----------------------------------------|----------------------------------------------------------------------------------------------------|-------------------|-----------|-------------------------------------------------------------------------|----------------------------------------------------------------------------------------------------|--------------------------------------------|-----------------------|
| ime<br>mote D                                                                                                    | A<br>Deposit                       | ccounts ~<br>Capture | Bills & Pay                            | ments                                                                                              | Transfe           | rs ~      | Cash Man                                                                | agement ~                                                                                                    |                                            |                       |
| Cash                                                                                                    | n Ma                               | inagen               | ient                                   |                                                                                                    |                   |           | ACH Edit Cu<br>Next ACH A<br>Final ACH A<br>Next Same E<br>Final Same ( | soff Time: 3:00 pm (D)T<br>Id Cut-off Time: 11:00 am<br>Id Cut-off Time: 11:28 pm<br>Ny ACH Add Cut-off Time<br>Ny ACH Add Cut-off Time | CDT<br>CDT<br>11:00 am CDT<br>11:28 pm CDT | Direc O Heb           |
| PENDI                                                                                                    | NG ACH                             | ACH                  | HISTORY PEN                            | DING WIRES                                                                                         | WIRE              | HISTORY   | (                                                                       |                                                                                                    | Require Car                                | n Musapement Tarvices |
| Eitter -                                                                                                    |                                    |                      |                                        |                                                                                                    |                   |           |                                                                         |                                                                                                    |                                            |                       |
| Date Ra                                                                                                    | -                                  |                      |                                        |                                                                                                    |                   |           |                                                                         | Tracking#                                                                                                    |                                            |                       |
| Batch T                                                                                                    | -                                  | ALL                  | *                                      | Status                                                                                             | ALL               |           | *                                                                       | Same Day                                                                                                    |                                            |                       |
|                                                                                                    |                                    |                      |                                        |                                                                                                    |                   |           |                                                                         |                                                                                                    |                                            |                       |
| C Effec                                                                                                    | tive Date 1                        | : SEC Code .         | Batch Name                             | tracking $\theta$ .                                                                                | Crédit .          | D404 .    | Settlement Type .                                                       | Status .                                                                                                    |                                            |                       |
| 7/6/                                                                                                    | 2018                               | PPD                  | Payroll (search)<br>Checking *0058     | 8398302                                                                                            | \$100.00          | \$0.00    | Summary                                                                 | Rends Apprend<br>Scheduled, awartin                                                                                                    | g approval                                 | Approve               |
| 7/31                                                                                                    | 1/2018                             | PPD                  | Payroll (search)<br>Checking:*0058     | 8402188                                                                                            | \$1,000.00        | \$0.00    | Summary                                                                 | Approved, awaiting                                                                                                    | processing                                 |                       |
| 2/31                                                                                                    | 1/2018                             | CCD                  | Test CCD ( search)<br>Checking:*0058   | 8398498                                                                                            | \$0.00            | \$30.00   | Summary                                                                 | Approved, awaiting                                                                                                    | processing                                 |                       |
| 0 8/22                                                                                                    | 2/2018                             | PPD                  | Payroll ( search)<br>Checking *0058    | 8408928                                                                                            |                   | \$0.00    | Summary                                                                 | Hends Approval<br>Scheduled, awartin                                                                                                    | g approval                                 | Approve               |
| 0 8/23                                                                                                    | 3/2018                             | PPD                  | test Debit ( search)<br>Checking:*0058 | 8409709                                                                                            | \$0.00            |           | Summary                                                                 | Scheduled, awaitin                                                                                                    | g approval                                 | Approva               |
| < Prev                                                                                                    | 1 2                                | Next >               |                                        |                                                                                                    |                   |           |                                                                         | New Batch - Batk                                                                                                    | Actions -                                  | 1-2 of 8 View All     |
| ACH                                                                                                    |                                    |                      | Laam more v                            | Wire Tran                                                                                          | sfers             |           | Lasers roces >                                                          | Check Recond                                                                                                    | iliation                                   | Laure more i          |
| Consumer Transactions<br>> Payroll Batch<br>> Coelect Payment<br>> Credit Batch                                  |                                    |                      |                                        | <ul> <li>2 Pending Wi</li> <li>2 History</li> <li>3 Single Wire</li> <li>2 Repetitive V</li> </ul> | vire              |           |                                                                         | > Enter Issued Bens<br>> View/Modify Issued Items<br>> View Reconciliation Reports<br>> Today's Reconciliation Report                   |                                            |                       |
| > Debit Banch Commercial Transactions > Dreidt Banch (CCD/CCD+) > Debit Banch (CCD/CCD+) > Vendor Payments (CTX) |                                    |                      |                                        | <ul> <li>&gt; Incoming W</li> <li>&gt; Asset Base</li> </ul>                                       | öres<br>d Lending |           |                                                                         |                                                                                                    |                                            |                       |
| > De<br>NACHA                                                                                                    | edit Batch<br>Ibit Batch<br>Import | h (CTX)<br>h (CTX)   |                                        | Book Tra                                                                                           | nsfers            |           |                                                                         | Balance Repo                                                                                                    | rting                                      | Laart Inore V         |
| > NJ                                                                                                    | ACHA File                          | e Import             |                                        | > Pending Tra<br>> History                                                                         | insfers           |           |                                                                         | > Prior Day Balance<br>> Current Day Balance                                                                                            | Reports<br>te Reports                      |                       |

Figure 1: Cash Management Landing Page

#### Tabbed Navigation and Standard Links to Services

View defaults to **Pending ACH tab** if user has ACH access, followed by **ACH History** tab.

- If user has Wires privileges, two (2) additional tabs will display, Pending Wires and Wire History. Clicking on these links takes the user to the existing pages.
- If user has no ACH privileges, **NO** tabs are displayed. Only the Standard Links to services displays.

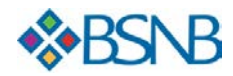

| AnyInsti       | tution        |               | Welcome Black E | iear Biz 🗸 Log Out Contact Us 3 Messages Y 🗘 Alerts Y                                                                                                    |
|----------------|---------------|---------------|-----------------|----------------------------------------------------------------------------------------------------|
| Home A         | ccounts ~ Bil | ls & Payments | Transfers 🗸     | Cash Management ~                                                                                                    |
| Remote Deposit | Capture       |               |                 |                                                                                                    |
| Cash Ma        | inagement     |               | (2              | ACH Edit Cut-off Time: 3:00 pm CDT<br>Next ACH Add Cut-off Time: 11:00 am CDT<br>Final ACH Add Cut-off Time: 11:28 pm CDT<br>Next Same Day ACH Add Cut-off Time: 11:00 am CDT<br>Einal Same Day ACH Add Cut-off Time: 11:28 pm CDT |
| PENDING ACH    | ACH HISTORY   | PENDING WIRES | WIRE HISTORY    | Request Cash Management Services                                                                                                    |

Figure 2: Cash Management Landing Page

#### **Other Features**

- Request Cash Management Services Ability to submit requests for additional Cash Management Services.
- Cutoff Times

Displays the respective cutoff times for each respective tab.

- No cutoff times will be displayed for users without access to a service.
- Print
   Cale ating Drint will and

Selecting Print will print everything displayed on page.

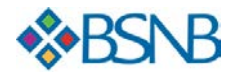

| Pe   | ending         | J ACH      | I Tab                                 |                   |              |            |           |                                          |                  |
|------|----------------|------------|---------------------------------------|-------------------|--------------|------------|-----------|------------------------------------------|------------------|
| PE   | NDING ACH      | ACH        | HISTORY                               | PENDI             | NG WIRES     | WIRE HISTO | RY        |                                          |                  |
| Q Fi | lter へ         |            |                                       |                   |              |            |           |                                          |                  |
| D    | ate Range      |            |                                       | 8                 | to           |            |           | Tracking#                                |                  |
| E    | latch Type     | ALL        |                                       | ~                 | Status       | ALL        |           | Same Day                                 |                  |
| 0    | Effective Date | SEC Code _ | , Batch Name 🖕                        |                   | Tracking # , | , Credit 🖕 | Debit 🖕   | Status 🗸                                 |                  |
|      | 8/24/2018      | CCD        | SDACHDBT-5 ( se<br>Regular Checking   | earch)<br>g:*9944 | 5359015      | \$1220.34  | \$30.00   | Not Scheduled                            | Schedule         |
|      | 8/24/2018      | CCD        | SDACHDBT-5 ( se<br>Regular Checking   | earch)<br>g:*9944 | 5359016      | \$20.00    | \$4000.00 | Needs Approval<br>By 8/24/2018           | Approve          |
| 0    | 8/25/2018      | CCD        | SDACHDBT-5 ( se<br>Regular Checking   | earch)<br>g:*9944 | 5359018      | \$20.00    | \$30.00   | Approved<br>Processing begins on 8/24/18 |                  |
|      | 8/24/2018      | CCD        | SDACHDBT-5 ( sr<br>Regular Checking   | earch)<br>g:*9944 | 5359017      | \$20.00    | \$6000.00 | Needs Approval<br>By 8/25/2018           | Request Approval |
|      | 8/24/2018      | PPD        | batch-1 ( search)<br>Regular Checking | )<br>g:*9944      | 5346529      |            | \$20.00   | Processed                                |                  |
|      | 8/26/2018      | PPD        | batch-1001 ( sea<br>Regular Checking  | ırch)<br>g:*9944  | 5346530      |            | \$500.00  | in Process                               |                  |
|      | 8/22/2018      | CCD        | batch-1 ( search)<br>Regular Checking | )<br>g:*9944      | 5346532      |            | \$0.00    | Reversed                                 |                  |
|      | 8/24/2018      | стх        | test1234 ( search<br>Regular Checking | h)<br>g:*9944     | 5346533      | \$2056.00  | \$3050.00 | Reversal Request                         |                  |
| 0    | 8/24/2018      | CCD        | batch-1234 ( sea<br>Regular Checking  | ırch)<br>g:*9944  | 5346534      | \$4000.00  | \$0.00    | Canceled                                 |                  |

Figure 3: Pending ACH Tab

- All pending batches regardless of batch type will display on the **Pending ACH** tab.
- Default view is ascending effective date order.
- User will only see batch types for which they have privileges. •
- New Credit and Debit columns were added replacing Net Settlement column: •
  - Credit batches show \$0 debits.
  - Debit batches show \$0 credits.
  - Mixed batches amounts in each.
  - Batches with no items show a Null value in the appropriate column for batch type.

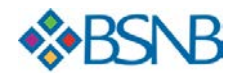

#### Pending ACH Views

|   | 8/29/2018 | PPD    | Payroll (search)<br>Checking:*0058  | 8408928 | \$1,500.00 | \$0.00 | Summary | Approved<br>Approved, awaiting processing                                                               |                 |
|---|-----------|--------|-------------------------------------|---------|------------|--------|---------|----------------------------------------------------------------------------------------------------|-----------------|
|   | 8/31/2018 | PPD    | Payroll ( search)<br>Checking:*0058 | 8402188 | \$1,000.00 | \$0.00 | Summary | Needs Approval<br>Approval last requested of<br>Black Bear Biz on 8/24/2018<br>2:25:11 pm CDT by Taylor | Approve         |
| < | Prev 1 2  | Next > |                                     |         |            |        |         | New Batch Y Bulk Actions Y                                                                              | 1-5 of View All |

Figure 4: Default View (Pending ACH Tab)

| not set | PPD | Payroll ( search)<br>Checking:*0058    | 8402489<br>Copy | \$100.00 | \$0.00 | Summary | Not Scheduled<br>Pending, awaiting<br>input/approval | Schedule             |
|---------|-----|----------------------------------------|-----------------|----------|--------|---------|------------------------------------------------------|----------------------|
| not set | CCD | Collection ( search)<br>Checking:*0058 | 8402189         | \$0.00   |        | Summary | Not Scheduled<br>Pending, awaiting<br>input/approval | Schedule             |
|         |     |                                        |                 |          |        |         | New Batch ~ Bulk Act                                 | tions ~ View Fewer ) |

Figure 5: Expanded View (Pending ACH Tab)

- Default displays five (5) batches.
- View All to expand view or use pagination.
- View Fewer to collapse.
- Ability to create a **New Batch** from Pending ACH Tab.
- Bulk Actions allows user to perform action across multiple batches.

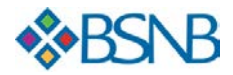

| P | PENDING ACH    |      | ACH HISTORY PENDIN |                                 | NG WIRES             | WIRE HISTO   | RY        |           |                                         |                  |
|---|----------------|------|--------------------|---------------------------------|----------------------|--------------|-----------|-----------|-----------------------------------------|------------------|
| F | ilter A        |      |                    |                                 |                      |              |           |           |                                         |                  |
| C | Date Range     |      |                    |                                 | 8                    | to           |           |           | Tracking#                               |                  |
| 1 | Batch Type     | ALL  |                    |                                 | ~                    | Status       | ALL       |           | Same Day                                |                  |
| 0 | Effective Date | e‡ S | EC Code 🚽          | Batch Name 🖕                    |                      | Tracking # 🛫 | Credit 🛫  | Debit 🛫   | Status 🛫                                |                  |
| 0 | 8/24/2018      | c    | CD                 | SDACHDBT-5 (<br>Regular Check   | search)<br>ing:*9944 | 5359015      | \$1220.34 | \$30.00   | Not Scheduled                           | Schedule         |
| 0 | 8/24/2018      | c    | CD                 | SDACHDBT-5 (<br>Regular Check   | search)<br>ing:*9944 | 5359016      | \$20.00   | \$4000.00 | Needs Approval<br>By 8/24/2018          | Approve          |
| 0 | 8/25/2018      | c    | CD                 | SDACHDBT-5 (<br>Regular Check   | search)<br>ing:*9944 | 5359018      | \$20.00   | \$30.00   | Approved<br>Processing begins on 8/24/1 | 8                |
| 0 | 8/24/2018      | C    | CD                 | SDACHDBT-5 (<br>Regular Check   | search)<br>ing:*9944 | 5359017      | \$20.00   | \$6000.00 | Needs Approval<br>By 8/25/2018          | Request Approval |
|   | 8/24/2018      | P    | PD                 | batch-1 ( sear<br>Regular Check | ch)<br>ing:*9944     | 5346529      |           | \$20.00   | Processed                               |                  |
| 0 | 8/26/2018      | P    | PD                 | batch-1001 ( s<br>Regular Check | earch)<br>ing:*9944  | 5346530      |           | \$500.00  | In Process                              |                  |
| 0 | 8/22/2018      | C    | CD                 | batch-1 ( sear<br>Regular Check | ch)<br>ing:*9944     | 5346532      |           | \$0.00    | Reversed                                |                  |
| 0 | 8/24/2018      | C    | тх                 | test1234 ( sea<br>Regular Check | rch)<br>ing:*9944    | 5346533      | \$2056.00 | \$3050.00 | Reversal Request                        |                  |
| 0 | 8/24/2018      | c    | CD                 | batch-1234 ( s<br>Regular Check | earch)<br>ing:*9944  | 5346534      | \$4000.00 | \$0.00    | Canceled                                |                  |

#### ACH Status Messaging & Action Steps

Figure 6: Status Messaging and Action Steps (Pending ACH Tab)

#### ACH Status Messaging

- New statuses supported:
  - Not scheduled
  - Needs Approval
  - Approved
- Displays in Pending ACH until End-of-day (also shows in History):
  - In Process
  - Processed
  - Reversal Request Submitted
  - Reversed
  - Cancelled
- Messaging underneath status conveys important information regarding the timeframe that next action needs or will occur.

#### ACH Action Steps

- New Action buttons display where applicable.
- Indicates next step for pending batches:
  - Schedule needs effective date
  - Approve approval is needed and/or may need batch items added.
- Selection of action button will re-direct the user to the existing page.
- User will only see actions for which they have privileges.

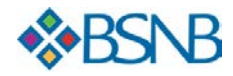

## ACH New Batch Creation

| 8/28/2018 PPD Payroll (search)<br>Checking:*0058                                                                                                    | 8398302                                                                                                    | \$100.00                 | \$0.00 | Summary      | Needs Approval Approve Scheduled, awaiting approval                                                                                                    |
|----------------------------------------------------------------------------------------------------|----------------------------------------------------------------------------------------------------|--------------------------|--------|--------------|----------------------------------------------------------------------------------------------------|
| 8/29/2018 PPD Payroll (search)<br>Checking:*0058                                                                                                    | 8408928                                                                                                    | \$1,500.00               | \$0.00 | Summary      | Approved<br>Approved, awaiting processing                                                                                                    |
| < Prev 1 2 Next >                                                                                                    |                                                                                                    |                          |        | <            | New Batch > Bulk Actions > 1-5 of 10 View All<br>Consumer Transactions<br>Parcoll Ratch                                                                                                    |
| ACH Learn more >                                                                                                    | Wire Trans                                                                                                    | fers                     |        | Learn more > | Collect Payment     Learn more                                                                                                    |
| Consumer Transactions<br>> Payroll Batch<br>> Collect Payment<br>> Credit Batch<br>> Debit Batch<br>Commercial Transactions<br>> Credit Batch (CCD/CCD+)<br>> Debit Batch (CCD/CCD+)<br>> Vendor Payments (CTX) | <ul> <li>&gt; Pending Wire</li> <li>&gt; History</li> <li>&gt; Single Wire</li> <li>&gt; Repetitive Wiii</li> <li>&gt; Incoming Wiriii</li> <li>&gt; Asset Based</li> </ul> | s<br>re<br>es<br>Lending |        |              | <ul> <li>Orbeit Batch</li> <li>Commercial Transactions</li> <li>Credit Batch<br/>(CCD/CCD+)</li> <li>Debit Batch (CCD/CCD+)</li> <li>Vendor Payments (CTX)</li> <li>Credit Batch (CTX)</li> <li>Debit Batch (CTX)</li> <li>NACHA Import</li> <li>NACHA File Import</li> </ul> |
| / vendor Payments (CTX)                                                                                                    |                                                                                                    |                          |        |              |                                                                                                    |

Figure 7: New Batch Creation (Pending ACH Tab)

- New dropdown to easily navigate to the current batch creation page.
- User will only see options for which they have privileges.

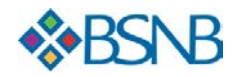

#### ACH Bulk Actions

|    | Effective Date 🌲                                                      | SEC Code 🚽    | Batch Name 🚽                           | Tracking # 🚽                                                 | Credit 🚽     | Debit 🚽 | Settlement Typ | pe 🖉 Status 🖉                                                                                  |
|----|-----------------------------------------------------------------------|---------------|----------------------------------------|--------------------------------------------------------------|--------------|---------|----------------|------------------------------------------------------------------------------------------------|
|    | 7/31/2018                                                             | CCD           | Test CCD ( search)<br>Checking:*0058   | 8398498                                                      | \$0.00       | \$30.00 | Summary        | Approved<br>Approved, awaiting processing                                                      |
|    | 8/23/2018                                                             | PPD           | test Debit ( search)<br>Checking:*0058 | 8409709                                                      | \$0.00       |         | Summary        | Needs Approval Approve Approve                                                                 |
|    | 8/27/2018                                                             | СТХ           | Payments ( search)<br>Checking:*0058   | 8411324                                                      | \$10,000.00  | \$0.00  | Summary        | Needs Approval Approve Approve                                                                 |
|    | 8/28/2018                                                             | PPD           | Payroll ( search)<br>Checking:*0058    | 8398302                                                      | \$100.00     | \$0.00  | Summary        | Needs Approval Approve Approve                                                                 |
|    | 8/29/2018                                                             | PPD           | Payroll ( search)<br>Checking:*0058    | 8408928                                                      | \$1,500.00   | \$0.00  | Summary        | Approved<br>Approved, awaiting processing                                                      |
| <  | Prev 1 2 M                                                            | Next >        |                                        |                                                              |              |         |                | New Batch v Bulk Actions v 1 - 5 of 10 View All<br>Create Report<br>Export Selected            |
| A  | СН                                                                    |               | Learn more >                           | Wire Tran                                                    | nsfers       |         | Learn more >   | Check Re Delete Selected                                                                       |
| Co | nsumer Transac<br>> Payroll Batch<br>> Collect Paym<br>> Credit Batch | tions<br>lent |                                        | > Pending Wi<br>> History<br>> Single Wire<br>> Repetitive V | ires<br>Nire |         |                | > Enter Issue Copy Selected<br>> View/Modi Request Approval<br>> Today's Reconciliation Report |

Figure 8: Pending Batch Screen (Pending ACH Tab)

Note: At least one batch must be selected in order to activate the bulk actions button.

- **Create Report** View created report of all selected batches across batch types. Includes true pending batches only (Processed batches will not show in report).
- Export Selected Directs user to existing batch export page where all selected batches will be included in export report/file.
- Delete Selected Selected batches MUST be of the same batch type.
- Copy Selected Selected batches **MUST** be of the same batch type.
- **Approve Selected** will take user to existing batch approval page if all the selected batches are the same batch type.
  - If some batches are selected whereby the user does not have approval privileges, the user will be redirected to existing page showing message of what they cannot approve as well as ability to approve those they can.
  - If user has no approval privileges, the appropriate error message will be displayed.
- Request Approval Selected batches MUST be of the same batch type.

Note: If user selects across multiple batch types, user will receive error message that selection contains different batch types and cannot be performed as a bulk action. User should reselect batches of the same type to perform the bulk action.

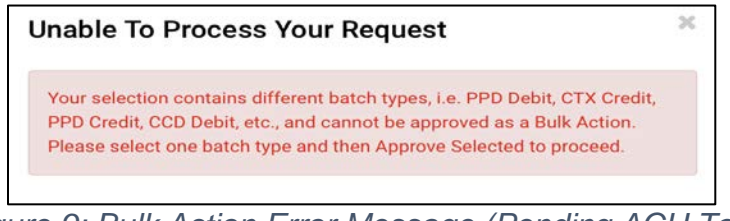

Figure 9: Bulk Action Error Message (Pending ACH Tab)

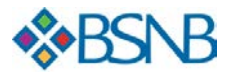

### Filtering Capabilities

|                | _             |                  |                   | _                 | Request Casl                  | h Management Services |
|----------------|---------------|------------------|-------------------|-------------------|-------------------------------|-----------------------|
| PENDING AC     | H ACH HISTORY | PENDING WIRES    | WIRE HISTOR       | Y                 |                               |                       |
| Q Filter 🔨     |               |                  |                   |                   |                               |                       |
| Date Range     |               | 🗂 to             |                   | <b>—</b>          | Tracking#                     |                       |
| Batch Type     | ALL           | ~ Status         | ALL               | ~                 | Same Day                      |                       |
|                | ALL           |                  |                   |                   |                               |                       |
| Effective Date | CCD Credit    | cking # 🚽        | Credit 🚽 Debit 🚽  | Settlement Type " | "Status "                     |                       |
|                | CTX Credit    |                  | A                 |                   |                               |                       |
| //0/2018       | PPD Credit    | 98302            | \$100.00 \$0.00   | Summary           | Scheduled, awaiting approval  | Approve               |
|                | CCD Debit     |                  |                   |                   |                               |                       |
| 7/31/2018      | CTX Debit     | 02188            | \$1,000.00 \$0.00 | Summary           | Approved                      |                       |
|                | PPD Debit     |                  |                   |                   | Approved, awaiting processing |                       |
|                | NACHA Import  |                  |                   |                   |                               |                       |
| 7/31/2018      | CCD Test CCD  | (search) 8398498 | \$0.00 \$30.00    | Summary           | Approved                      |                       |

Figure 10: Filtering Capabilities on Batch Type (Pending ACH Tab)

- New filtering capabilities allow user to narrow view/results.
- Options are:
  - Date range
  - Tracking #
  - Batch type
  - Status
  - Same Day
- Filtering capabilities can be collapsed or expanded. (Default view is expanded.)
- User will only see batch types for which they have privileges.

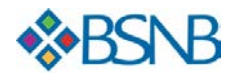

| AC    | HH                                         | istory                                   |            |                     |                                 |              |               |                    |                  |
|-------|--------------------------------------------|------------------------------------------|------------|---------------------|---------------------------------|--------------|---------------|--------------------|------------------|
| PE    | NDING AC                                   | CH ACH HISTORY                           | PENDING W  | /IRES               | WIRE HISTORY                    |              |               |                    |                  |
| Q Fil | lter 🔨                                     |                                          |            |                     |                                 |              |               |                    |                  |
| D     | ate Range                                  | 07/24/2018                               | 🗂 to       |                     | 08/31/2018                      |              | Tracking#     |                    |                  |
| в     | atch Type                                  | ALL                                      | ~ S        | tatus               | ALL                             | ~            | Hide Prenote: | 🕑 (default is yes) |                  |
| 0     | Effective Da                               | te 🜲                                     | SEC Code 🖕 | Batch N             | ame 🛫                           | Tracking # 🖕 | Credit 🖕      | Debit 🚽            | Status 🛫         |
| 0     | 7/24/2018                                  |                                          | PPD        | Test-8 (<br>Regular | (search)<br>Checking:*9944      | 5358838      | \$2,300.00    | \$0.00             | In Process       |
|       | 7/27/2018<br>Effective Dat<br>7/28/2018 de | e changed from<br>ue to Holiday/Weekend. | PPD        | Test-18<br>Regular  | ( search)<br>Checking:*9944     | 5358856      | \$1,800.00    | \$0.00             | Processed        |
|       | 7/31/2018                                  |                                          | PPD        | y30may<br>Regular   | v1 (search)<br>Checking:*9944   | 5346673      | \$78.00       | \$0.00             | Reversal Request |
|       | 8/3/2018                                   |                                          | PPD        | KokTes<br>Regular   | t-3 ( search)<br>Checking:*9944 | 5358896      | \$1,000.00    | \$0.00             | Reversed         |
|       | 8/7/2018                                   |                                          | PPD        | TestZKI<br>Regular  | H-1 ( search)<br>Checking:*9944 | 5358916      | \$4,567.00    | \$0.00             | Canceled         |
|       |                                            |                                          |            |                     |                                 |              |               |                    | Bulk Actions ~   |

Figure 11: ACH History Tab (Pending ACH Tab)

- Current day processed batches will show in ACH History as well as Pending ACH
- Search based on:
  - Date range
  - Tracking #
  - Batch type
  - Status:
    - In Process
    - Processed
    - Reversal Request Submitted
    - Reversed
    - Canceled
- Default view is five (5) batches.
- View All to expand selection and show all batches.
- Standard Links to services will be displayed on bottom half of page.